Malad Kandivli Education Society's

## NAGINDAS KHANDWALA COLLEGE

#### (Empowered Autonomous College)

Re-accredited (4<sup>th</sup> Cycle) by NAAC with 'A' Grade | ISO 21001:2018 Certified Educational Excellence Award By Indus Foundation, U.S.A IMC Ramkrishna Bajaj National Quality Commendation Certificate

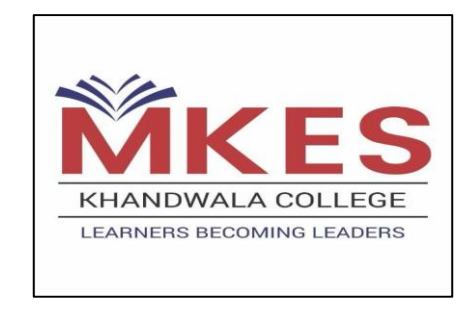

## **BMS CAP APPICATION FORM PROCESS**

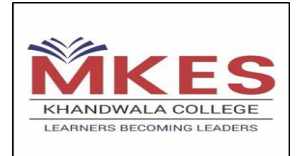

## IMPORTANT DATES FOR BMS ADMISSION

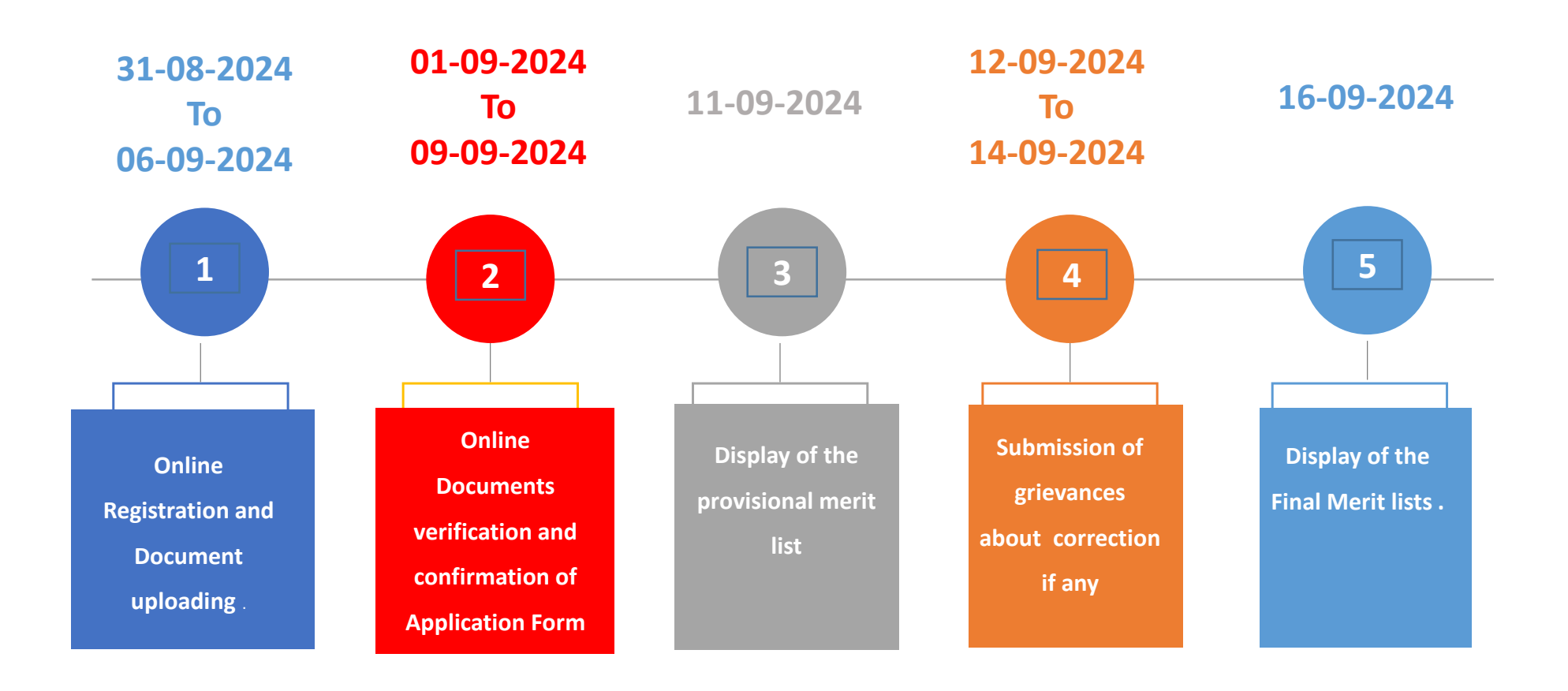

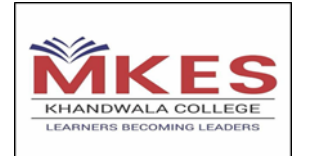

## SIMPLE STEPS FOR BMS ONLINE REGISTRATION

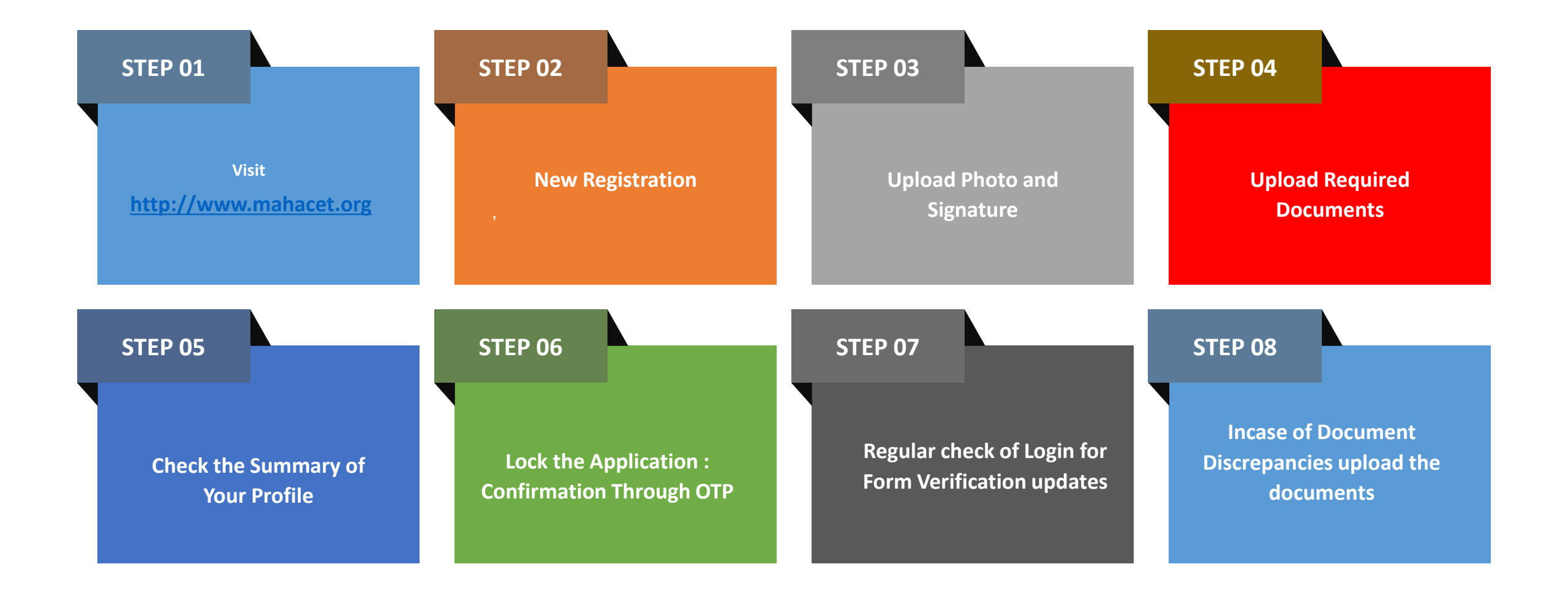

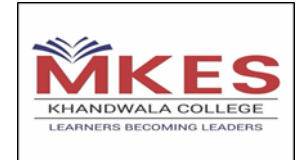

#### DETAILED PROCESS FOR BMS ONLINE REGISTRATION

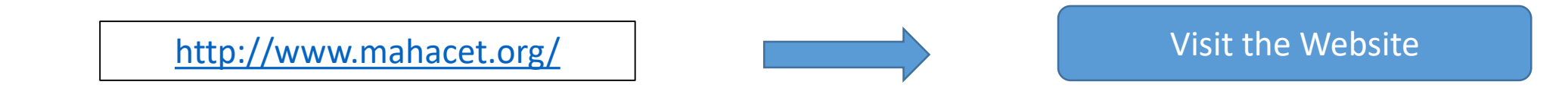

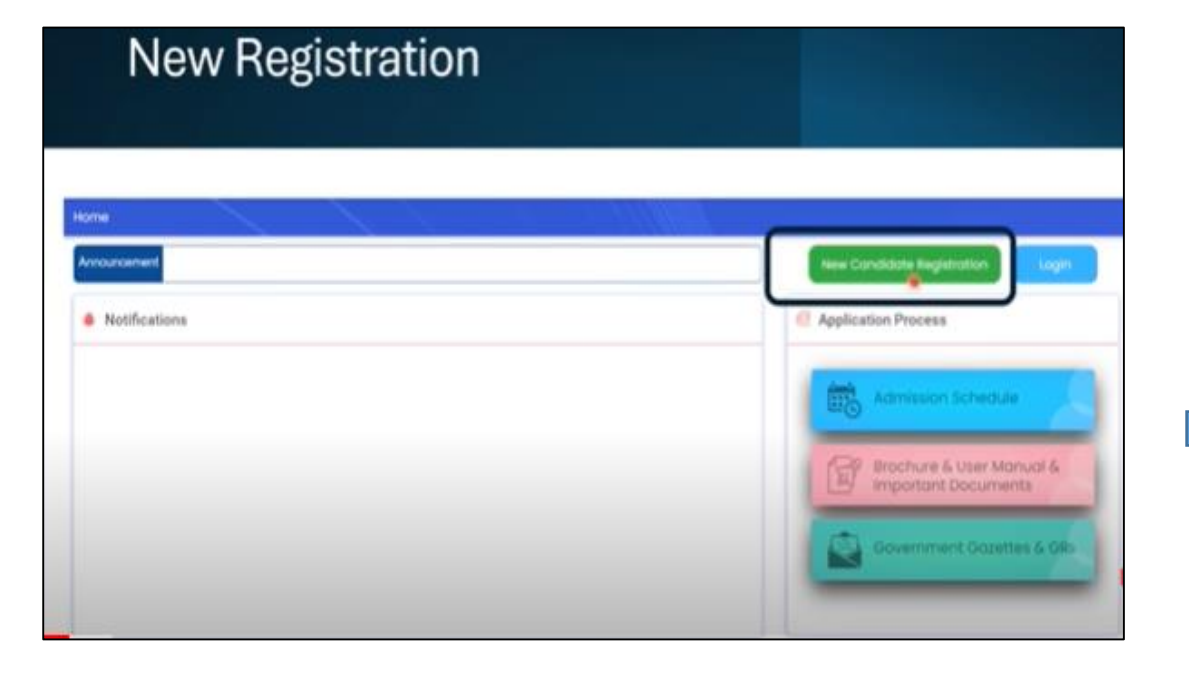

![](_page_3_Picture_4.jpeg)

Click on New Candidate Registration

![](_page_4_Picture_0.jpeg)

| Registration Page                                                                                                    |                                                                                                    |
|----------------------------------------------------------------------------------------------------|----------------------------------------------------------------------------------------------------|
| Home Check MAH-BCA/BBA/BMS/BBM CET-2024 Details Hove You Appeared for MAH-BCA/BBA/BMS/BBM CET-2024 ?*                                                                                                    | Page asking for whether you<br>appeared for CET 2024 will open<br>select "YES" or "NO" as<br>applicable |
| Enter CET Registration Number                                                                                                    |                                                                                                    |
| me<br>Check MAH-BCA/BBA/BMS/BBM CET-2024 Details                                                                                                    |                                                                                                    |
| Have You Appeared for MAH-BCA/BBA/BMS/BBM CET-2024 ?*   Yes  No Enter MAH-BCA/BBA/BMS/BBM CET-2024 Details  Note : If you have appeared for both MAH-BCA/BBA/BMS/BBM CET-2024 held on 29/05/2024 and 04/08/2024, then enter the Registration Number and Roll Number of CET in which you got Higher Percentile  Registration Number :  Registration Number :  Registration Numbe | Enter CET 2024 Registration<br>Number and Roll Number                                                   |

SUBSERIER

![](_page_5_Picture_0.jpeg)

|                                                              |                                       | oonato                                                                                                    |   |
|--------------------------------------------------------------|---------------------------------------|----------------------------------------------------------------------------------------------------|---|
|                                                              |                                       |                                                                                                    |   |
| 10 10 T                                                      |                                       |                                                                                                    |   |
| ter MAH-BCA/BBA/BMS/BBM                                      | CET-2024 Details                      |                                                                                                    |   |
| Inte 14 you have appeared to<br>21 in which you can blake Pe | r both MAN-BCA/BBA/BMS/BBA CE1-2024 N | ets on 29/05/2024 and 04/08/2024, then enter the Registration trumber and Roll trumber of                                                                                                    |   |
|                                                              | Registration Number *                 | Tol Number 1                                                                                                    |   |
|                                                              |                                       |                                                                                                    |   |
|                                                              |                                       | Check CD Decals                                                                                                    |   |
| alidate MAH-BCA/88A/8MS/I                                    | IBM CET-2024 Details                  |                                                                                                    |   |
|                                                              | Condidate Name (As                    | (Per CEI) :                                                                                                    |   |
|                                                              |                                       | Manager and American American American American American American American American American American American                                                                                                    |   |
|                                                              |                                       | South the                                                                                                    |   |
|                                                              |                                       | Contract of the second second s | _ |

| In the Next Dialog box, Name and CET 2024  |
|--------------------------------------------|
| Percentage are verified.                   |
| Note: If the Candidate has appeared on     |
| 29/05/24 and 04/08/2024 both the CET Test, |
| Enter the HIGHER PERCENTAGE ONLY           |

| Fill P                | rofile            | Details                       |              |                        |                                                         |
|-----------------------|-------------------|-------------------------------|--------------|------------------------|---------------------------------------------------------|
| New Registration Deta | ails              |                               |              |                        |                                                         |
| Possword sh           | ould have all law | R characters and maximum of 1 | 15 character | with Exception and and | Number: Covel 11 Strat (a) Characterial (Status) (2011) |
|                       |                   |                               |              |                        |                                                         |
| Title *               |                   | Candidate Full Name *         |              |                        | DOB (DD/MM/YYYY) *                                      |
| Select                | Ŷ                 |                               |              |                        |                                                         |
| Gender *              |                   | Confirm Gender *              |              | E-Moil ID *            | Mobile Number *                                         |
| Select                | ~                 | Select                        | ~            |                        | +91 😦 Verty                                             |
| Password *            |                   | Confirm Password *            |              |                        |                                                         |
|                       |                   |                               |              |                        |                                                         |
|                       |                   | _                             |              |                        |                                                         |
|                       |                   |                               |              | gister                 | Sussen                                                  |
|                       |                   |                               | <u> </u>     |                        |                                                         |
|                       |                   |                               |              |                        |                                                         |

![](_page_5_Picture_4.jpeg)

After filling personal Profile Details, Click on "REGISTER"

![](_page_6_Picture_0.jpeg)

#### **Registration: Login Details** User Login Details """, You have Registered Successfully. Your Login ID : """ Deor C . Important Instruction : L Kindly note down the "LOGIN ID". This unique LOGIN ID and the Password you have created will be used for LOGIN to complete the Application Form and for further Admission Process IL Candidate is advised not to disclose or share their password with anybody. CET Cell will not be responsible for violation or misuse of the password of a candidate. II. Candidate can change his/her passwords after login, if desired. IV. Condidate should remember to log out at the end of their session so that the particulars of the candidate cannot be tompered or modified by unauthorized persons. V. LOGIN ID has been sent to your Registered Mobile Number. Proceed to Login (1) SUBSORIB

Every Applicant will get Registration Login Details from portal. Click on "PROCEED TO LOGIN" You MUST Login with the same Login ID provided by the portal as shown above

![](_page_7_Picture_0.jpeg)

| Profile                     | Page                                          |   |                       |   |                          |           |
|-----------------------------|-----------------------------------------------|---|-----------------------|---|--------------------------|-----------|
| Dashboard                   | Profile                                       |   |                       |   |                          |           |
| Application form            | Title *                                       |   | Candidate Full Name * |   |                          |           |
| Profile                     | M.                                            | ~ | 1                     |   |                          |           |
| Address                     | Has Candidate Name Changed ? *                |   | Changed Full Name *   |   | Reason for Change Name * |           |
| Candidature Type            | 🔿 Yes 💿 No                                    |   |                       |   | Select                   | ~         |
| Orphan, Category & Minority |                                               |   |                       |   |                          |           |
| Other Reservations          | DOB (DD/MM/YYYY) *                            |   | Gender *              |   | Confirm Gender *         |           |
| Qualification               | 1. "linng                                     |   | Mole                  | ~ | Mole                     | ~         |
| CUET (UO) - 2024            | Fother / Husband Name *                       |   | Mother Nome *         |   | Nationality *            |           |
| Photo & Sign Upload         |                                               |   |                       |   | matournamy               |           |
| Required Documents          |                                               |   |                       |   | India                    | ~         |
| Pay Application Fee         | Annual Family Income (₹) *                    |   | Mobile Number *       |   | E-Mail ID *              |           |
| Lock Application Form       | 5,00,001 - 5,50,000                           | ~ |                       |   | annat una n              | SUBSCRIBE |
| Miscellaneous               | List of Documents Required :                  |   |                       |   |                          |           |
| Reise licket                | <ul> <li>Score Card of CET - 2024.</li> </ul> |   |                       |   |                          |           |

![](_page_7_Picture_2.jpeg)

After entering Login Id and Password, start filling the profile and other details carefully as shown in the DASHBOARD

#### **Upload Photo & Signature** Photo & Sign Upload Doshboard Application Form Instructions: · The Photograph and Signature should be in jpg/jpeg/png format. Profile Size of the Photograph must be greater than 4 kill and less than 100 kB. . Size of the Signature must be greater than 1 kill and tes than 30 kB. Address · Dimension of Photograph should be 3.5 CM [width] \* 4.5 CM (rwight) only. Condidature Type . Dimension of Signature should be 3.5 CM (width) \* 1.5 CM (Height) only. · Ensure that Photograph and Signature is of good quality Orphan, Category & Minority Other Reservations Upload Photograph \* Upload Signature 1 Qualification Choose file Choose file Browse Browse Photo & Sign Upload Pay Application Fee SUBSERIE Lock Application Form

Upload recent Formal Photo and E -signature. Strictly follow size requirement as mentioned in the dialog box

### **Upload Required Documents**

| Dashboard                   | Required  | Required Documents List                                                                                                    |          |        |   |  |  |  |  |
|-----------------------------|-----------|----------------------------------------------------------------------------------------------------|----------|--------|---|--|--|--|--|
| Application Form            | Note : Al | Note : All documents marked with * are compulsory. It is mandatory to upload all compulsory documents. * Please upload Original documents, otherwise it will be rejected during verification. |          |        |   |  |  |  |  |
| Profile                     | * Pieose  |                                                                                                    |          |        |   |  |  |  |  |
| Address                     | _         | File Types Allowed : jpg, jpeg, png, bmp, pdf                                                                                                    |          |        |   |  |  |  |  |
| Condidature Type            |           | Max File Size Allowed : 1MB                                                                                                    |          |        |   |  |  |  |  |
| Orphon, Cotegory & Minority | \$7.NO    | Document Nome Upto                                                                                                    | ad Vi    | w Dele | • |  |  |  |  |
| Other Reservations          | T         | * Score Card of CET - 2024.                                                                                                    |          |        |   |  |  |  |  |
| Qualification               | 2         | * Statement of Marka of SSC (Std. x) / Equivalent Examination.                                                                                                    |          |        |   |  |  |  |  |
| CUET (UD) - 2024            | 3         | * Statement of Marks of HSC (10+2) / AICTE Approved Diploma in Commercial Practice / Equivalent Examination.                                                                                  |          |        |   |  |  |  |  |
| Photo & Size Deland         |           | Certificate of the indian Nationality of the Candidate.                                                                                                    |          | 1      |   |  |  |  |  |
| Required Documents          |           | * Domicile / Birth / School Leaving Certificate of the Candidate Indicating Place of Birth in the State of                                                                                    |          |        |   |  |  |  |  |
| Poy appacotion ree          | - ·       | Maharashtra.                                                                                                    | <u> </u> | EIEEE  |   |  |  |  |  |
| Lock Application form       | 8         | *Caste / Tribe Certificate                                                                                                    |          | -      |   |  |  |  |  |

![](_page_8_Picture_2.jpeg)

# Summary of Your Profile

| - Doshboord                                                                                                    | Lock Application Form                                                                                                    |                                                                                                    |
|----------------------------------------------------------------------------------------------------|----------------------------------------------------------------------------------------------------|----------------------------------------------------------------------------------------------------|
| Application fails                                                                                                    | ( and the second second s |                                                                                                    |
| Profile                                                                                                    | - Prone Cenans                                                                                                    |                                                                                                    |
| Address                                                                                                    | Condition full Name : M                                                                                                    |                                                                                                    |
| Condiduture Type                                                                                                    | Pather/Husband Nome : ****                                                                                                    |                                                                                                    |
| Orphon, Category & Minority                                                                                                    | Support Survey                                                                                                    |                                                                                                    |
| Other Reservations                                                                                                    | DOB (DD/AM/YYYY) APPTY A                                                                                                    |                                                                                                    |
| Qualification                                                                                                    | notionality i India                                                                                                    |                                                                                                    |
| CUET (UO) - 2024                                                                                                    | Annual Family Income (V) + An Antonio - Ang                                                                                                    |                                                                                                    |
| Photo & Sign Upload                                                                                                    | Mobile Running                                                                                                    | 1.                                                                                                    |
| Required Documents                                                                                                    |                                                                                                    | and the second second s |
| Pay Application Fee                                                                                                    | 0 CELDERS                                                                                                    |                                                                                                    |
| Local Application Forms                                                                                                    |                                                                                                    |                                                                                                    |
| Manhorston                                                                                                    | Address Detoils                                                                                                    |                                                                                                    |
| Participation and an and a second second sec |                                                                                                    |                                                                                                    |

Carefully verify your PROFILE SUMMARY before you Lock your Application Form which is followed in the next step

| Print App                          | lication                                                                                                    |                                   |                                                                                                    |                          |                |                       |
|------------------------------------|----------------------------------------------------------------------------------------------------|-----------------------------------|----------------------------------------------------------------------------------------------------|--------------------------|----------------|-----------------------|
| - Doshboard                        | Application Form                                                                                                    |                                   |                                                                                                    |                          |                |                       |
| Application fairm                  |                                                                                                    |                                   |                                                                                                    |                          |                |                       |
| Print Appleotion Form              |                                                                                                    |                                   | And the Apple and the Apple an |                          |                |                       |
| Unlock Application Form            |                                                                                                    |                                   | STATE COMMON ENTRANCE                                                                                                    | Test Cax                 |                |                       |
| Check Document Verification Instue | CET                                                                                                    | 8th Fisser, No.                   | w Escalaior Building, A. K. Noyak A                                                                                                    | darg, Fart, Mumbel, 40   | 0001           |                       |
| Poy Cotegory Conversion Fee        | Application fo                                                                                                    | arm for Admission to First Year e | FOCA / BEA / BWS / BEW / MEA (IN                                                                                                    | egrated) / MCA (voteg    | rated) for the | Academic Year 2024-21 |
| Macelorecut                        |                                                                                                    | Application                       | ID: Vers                                                                                                    | ion No : 2               |                |                       |
| Rose Ticket                        | Personal Details                                                                                                    |                                   |                                                                                                    |                          |                |                       |
| Vew Ticket thatus                  | Condidate Full Nome                                                                                                    |                                   |                                                                                                    |                          |                |                       |
| Poyment History                    | Rather/Hutbond Name                                                                                                    |                                   | Muther Mone                                                                                                    |                          |                |                       |
| Chonge Mobile No                   | Gender                                                                                                    | Mara                              | Date of Both                                                                                                    |                          |                | 10                    |
| Change Password                    | Mattin Sundar                                                                                                    |                                   | E-market (F)                                                                                                    |                          |                |                       |
|                                    | A007403                                                                                                    | Pune<br>C tas There               | briet : Pune, Taluke : Nove                                                                                                    | i, Villaga : Songavi, Pi | ncade:" 3      |                       |
|                                    | and the second second s |                                   |                                                                                                    |                          |                |                       |

![](_page_9_Picture_1.jpeg)

![](_page_9_Figure_2.jpeg)

![](_page_10_Picture_0.jpeg)

## **IMPORTANT CHECK LIST**

![](_page_10_Figure_2.jpeg)

## HOW TO CONNECT WITH US

![](_page_11_Figure_1.jpeg)